# New Petition

# Contents

| ADD A PERSON                                     | 2 |
|--------------------------------------------------|---|
| Add the Child's name and Identifying information | 2 |
| Add the Relatives                                | 2 |
| ADD A CASE                                       | 3 |
| Add a Case (docket) Number                       | 4 |
| Add an Event (hearing)                           | 5 |
| Add a Document                                   | 5 |

#### Add the Child's name and Identifying information

| Name                    |               |        |                |                    |
|-------------------------|---------------|--------|----------------|--------------------|
| First:                  | Middle:       | Las    | t/Business:*   | Generation:        |
| Laura                   | (             | ) (Ing | alls           | ( Select 🔻         |
| File number:            | Emancipated:  | Sta    | tus:           |                    |
| 2                       | ○ Yes         | (OK    | (-Alive •      |                    |
| Identifying information |               |        |                |                    |
| Race:                   | Sex:          |        | Date of birth: | Age Date of death: |
| (W - White 🔹            | (F - Female ▼ |        | 3/23/2006 💴    | 13                 |
| Ethnicity:              | Citizenship:  |        | Language:      |                    |
| (NH - Non-Hispanic ▼)   | ( Select      | •      | ( Select 🔹     |                    |
| Marital status:         | Religion:     |        |                |                    |
| Select •                | ( Select 🔻    |        |                |                    |
| Height (feet/inches):   | Weight:       |        | Hair color:    | Eye color:         |
|                         | U             |        | ( Seleci •     |                    |
| Place of birth:         |               |        |                | SSN/Business ID:   |
|                         |               |        |                |                    |

#### Add the Relatives

| - Relatives Top                           |                   |                                   | Get from another<br>Add |
|-------------------------------------------|-------------------|-----------------------------------|-------------------------|
| Name                                      | Туре              | Address                           | Contact number          |
| Caroline Ingalls (Legal Custody)          | Mother            | Home Address:<br>126 Crook Avenue | HOME: 615-452-1313      |
|                                           | No financial info | Henderson, TN 38340               |                         |
| Charles Ingalls (Non-custodial<br>Parent) | Father            | Home Address:<br>126 Crook Avenue | CELL: 615-471-9652      |
|                                           | No financial info | Henderson, TN 38340               |                         |
| Harriet Oleson                            | M Aunt            | Home Address:<br>982 Elm Street   | CELL: 931-657-8521      |
|                                           | No financial info | Henderson, TN 38340               |                         |

If this is a non-DCS case, make sure the petitioner has been added as a relative. If the petitioner is not in the system, you must add them as a person first. Make sure you get their race, sex, dob, ethnicity.

Make sure you have current addresses on everyone.

Read more about Adding a Person

## ADD A CASE

Before you add a case, you must decide what case type you are adding.

- If anyone other than a parent wants to file a custody petition for a child that is currently in a parent's custody, it is considered a D&N case and a D&N Petition must be filed.
- If a parent wants to file a custody petition to get custody from the other parent, it is a custody case and a custody petition.
- If anyone other than a parent wants to file a custody petition for a child and there is an open D&N case, that person would be added as an Intervening Petitioner in the D&N case and would file a Motion to Intervene along with the Petition for Custody.
- If DCS is filing a D&N Petition, it is a D&N case.

| To add a new case, click the                                                   | e Add link at the end of the line.                                                                                                    |  |  |  |
|--------------------------------------------------------------------------------|----------------------------------------------------------------------------------------------------|--|--|--|
| <b>Case type -</b> Select the                                                  | Case Detail                                                                                                    |  |  |  |
| appropriate case type.                                                         | Case type:* (DN - Dependency/Neglect                                                                                                    |  |  |  |
| <b>Referring Agency</b> –<br>Select the best description of<br>the petitioner. | Access:*  Normal  Confidential  Sealed Expunged:*  Yes  No Assigned/home court:  JC1 - Juvenile Court  Name: Laura Ingalls Role:*  CH - Child |  |  |  |
| <b>Start date</b> – Today or the date you received the petition.               | Referring agency:* (REL - Other Relative<br>Start date: 8/21/2019                                                                             |  |  |  |

Click the **Update** button to save your work.

Read more about Adding Cases

## Add a Case (docket) Number

To add a new case number, click the Add link at the end of the line.

- Case number history Top None

Click the **Generate** button to generate the next available case number.

|                                  | Case Number Detail<br>Case number: Unassigned; Dependency/Neglect<br>Laura Ingalls (File# 1) - Child (Case# 2) |
|----------------------------------|----------------------------------------------------------------------------------------------------|
| This is a new entry.             |                                                                                                    |
|                                  | Case number:*                                                                                                  |
|                                  | © 2001-2019 Gottlieb & Wertz, Inc.                                                                             |
| ✓ <u>U</u> pdate X <u>C</u> ance | I Pefresh Generate                                                                                             |

Case number history Top
2019DN000001

This is an abbreviated version of the full case number. If someone is filing a completed petition with you, write the full case number on the petition. You can find it at the top of your Case Detail screen.

Case Detail Case number: 12JC1-2019-DN-1

## Add an Event (hearing)

Add an event for the hearing on this petition. If the child has been removed from the home, you must schedule a Preliminary/Probable Cause Hearing (72 Hour) within 72 hours of removal.

If the child has not been removed, you can schedule a Preliminary Hearing.

|                                                                        | Event Detail                                                                                                    |   |
|------------------------------------------------------------------------|----------------------------------------------------------------------------------------------------|---|
| Event date/time<br>Event Type<br>Court<br>Case – Select the child only | Event date/time:* 8/23/2019 8:30 am Choice: 1-Find date 2-Daily<br>3-Monthly<br>Event type:* PREM - Preliminary/Probable Cause Hearing (72 Hour) •<br>Court: LFM - Judge Larry F. McKenzie's Courtroom •<br>Estimated rength minutes:* |   |
| Click the Undete butter                                                | Schedule for: Laura Ingalls<br>Case(s): Case(s): Laura Ingalls: Case 2 - Child - 12JC1-2019-DN-1 (Active; Case Filed)<br>Include this user: Quest user id<br>Disposition: ( Select                                                     |   |
| to save your work.                                                     | Actual start date/time: Actual end date/time:                                                                                                    | Ĩ |

#### Add a Document

If you are going to type the Petition in Quest, you can add a document called "Petition for Dependency & Neglect (D&N) Custody" or "Petition for Custody (parent)" or a "Petition for Educational Neglect (D&N)"

If you are going to scan the Petition choose the document called "Scanned Petition - D&N"

As with any document, you will answer the questions, moving forward through the document by clicking **UPDATE** and backward through the document by clicking **BACKWARD**.

When you create or scan a petition the document will ask you questions necessary for the state statistical report. If you are having someone come in to sign the Petition, best practice would be to leave it incomplete until they have reviewed it, then FINISH it, and have them sign it.

Read more about Documents